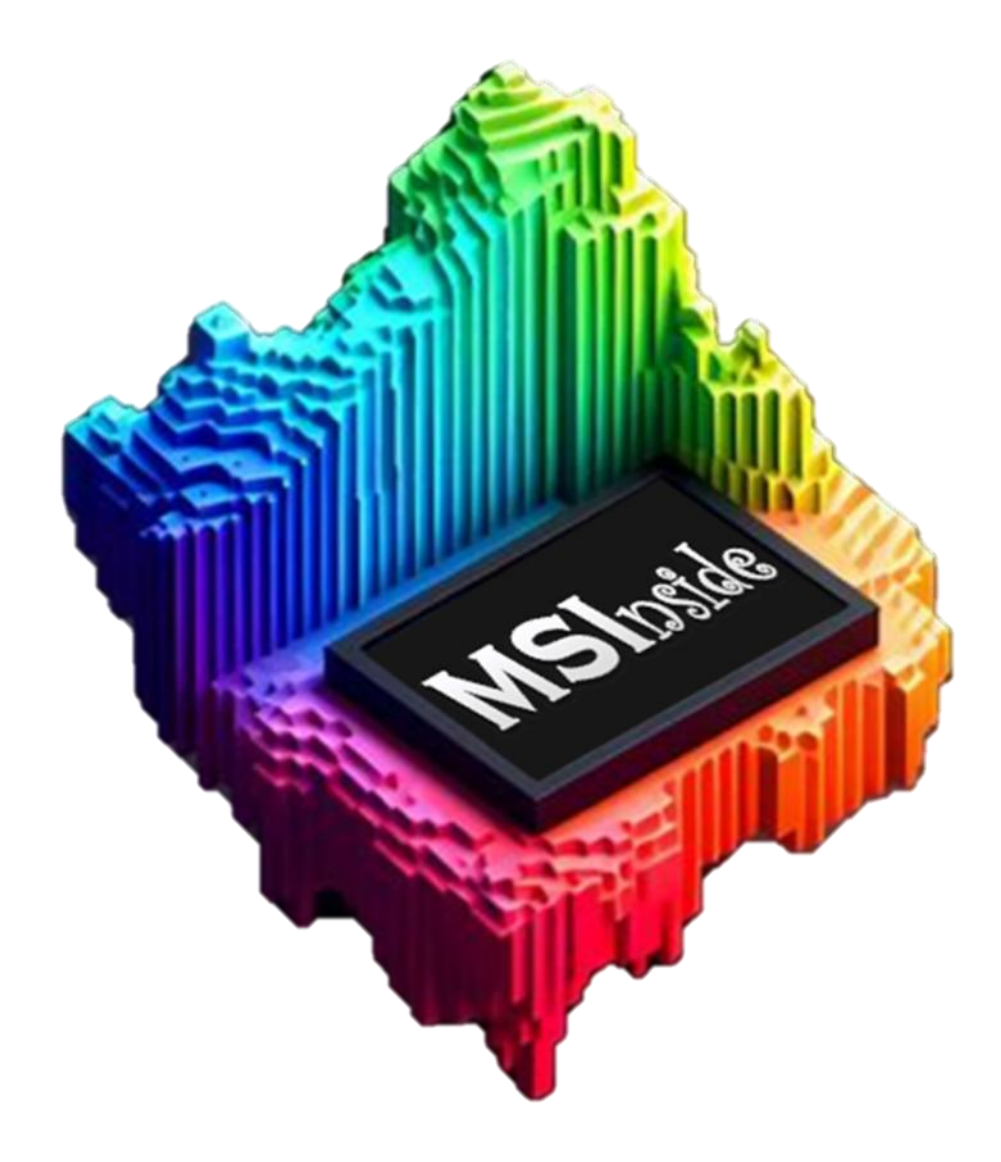

## **User Manual version 1.3.0**

2025 MS Forge Srls. All rights reserved.

System configurations and specifications in this document supersede all previous information received by the purchaser. This document is not part of any sales contract between MS Forge Srls and a purchaser. This document shall in no way govern or modify any Terms and Conditions of Sale, which Terms and Conditions of Sale shall govern all conflicting information between the two documents.

#### Summary

| System Requirements4                         |
|----------------------------------------------|
| Installation5                                |
| MSInside activation                          |
| MSInside top bar9                            |
| MSInside left bar                            |
| Home                                         |
| Start new project                            |
| Use a reference table                        |
| Perform untargeted identification13          |
| Load identification from previous analysis14 |
| Select dataset for quantification15          |
| Workflow modularity                          |
| Analysis parameter                           |
| Open analyzed data                           |
| Library                                      |
| Create a new library19                       |
| Add spectra to library21                     |
| Direct Infusion                              |
| R0I                                          |
| Draw ROIs                                    |
| Example of extracted ROI                     |
| Overlay                                      |
| MSInside custom tools                        |

## System Requirements

| System          | Minimum requirements                                                   |
|-----------------|------------------------------------------------------------------------|
| Hardware        | 3.4 GHz dual-core processor                                            |
|                 | 1 6 GB RAM                                                             |
|                 | 1TB hard drive                                                         |
| Software        | Windows 10 64-bit operating system or Windows 11 64-bit operating      |
|                 | system                                                                 |
| System settings | To run processing workflows with online library database, the computer |
|                 | must have unblocked access to the library databases on the Internet.   |

### Installation

# Download the latest MSInside version from www.msforge.it/software and execute for installation.

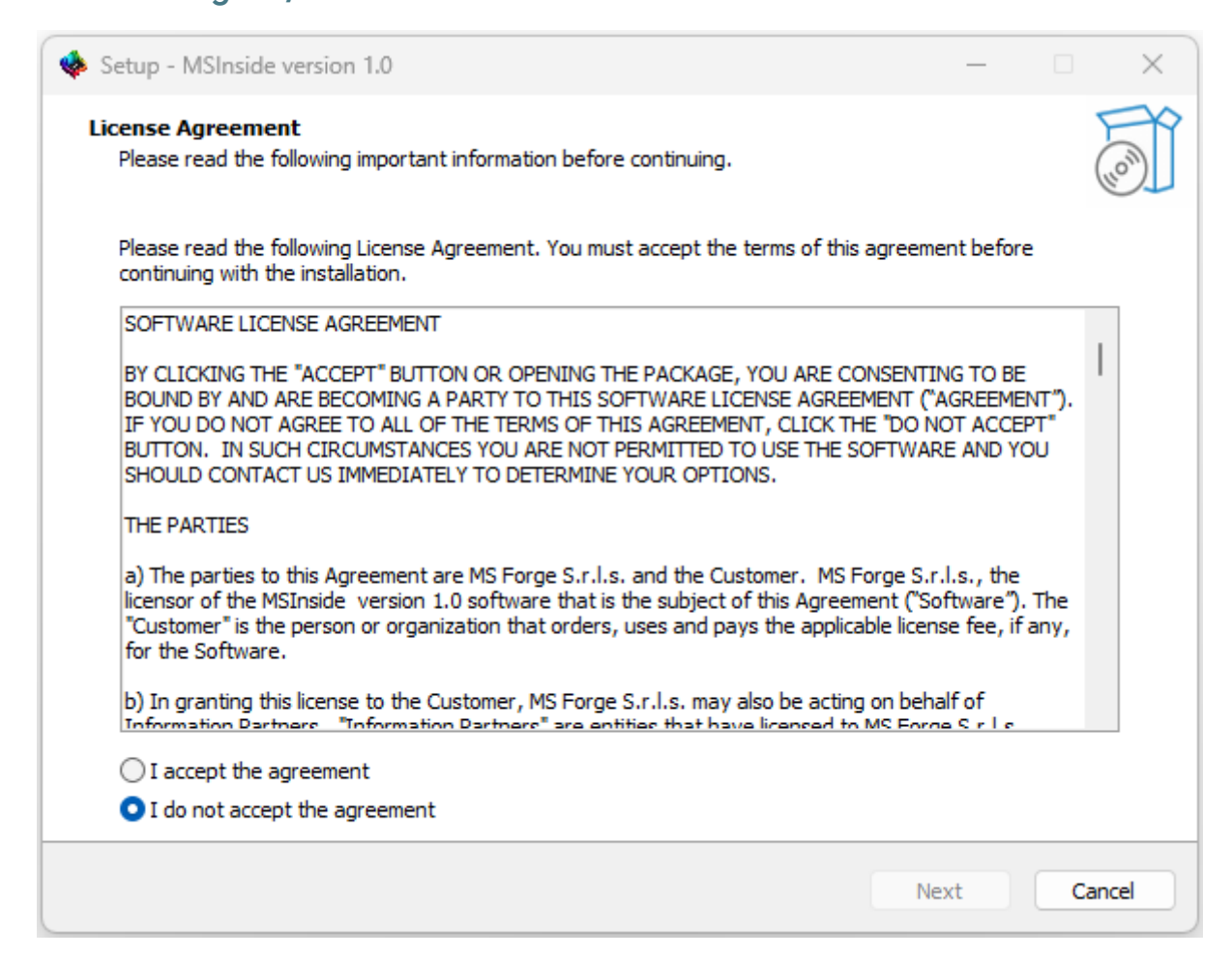

Read the licence agreement and accept by selecting "I accept the agreement" and then click on the Next button for continuing the installation.

#### Installation

| 🚸 Setup - MSInside version 1.0                                     | – 🗆 X       |
|--------------------------------------------------------------------|-------------|
| Select Destination Location<br>Where should MSInside be installed? |             |
| Setup will install MSInside into the following folder.             | 4150        |
|                                                                    | MSC.        |
|                                                                    |             |
| At least 334,3 MB of free disk space is required.                  |             |
|                                                                    |             |
| Back                                                               | Next Cancel |

You can modify the installation folder (optional) and than click on Next to continue the installation.

| 🚸 Setup - MSInside version 1.0                                                           | _            |        |
|------------------------------------------------------------------------------------------|--------------|--------|
| Select Additional Tasks<br>Which additional tasks should be performed?                   |              | (III)  |
| Select the additional tasks you would like Setup to perform while installing MSInside, t | hen dick Nex | t.     |
| Additional shortcuts:                                                                    |              |        |
| Create a desktop shortcut                                                                |              |        |
|                                                                                          |              |        |
|                                                                                          |              |        |
|                                                                                          |              |        |
|                                                                                          |              |        |
|                                                                                          |              |        |
| Back                                                                                     | Next         | Cancel |

You can now select to create a desktop shortcut. Click Next to move on the summary page.

#### Installation

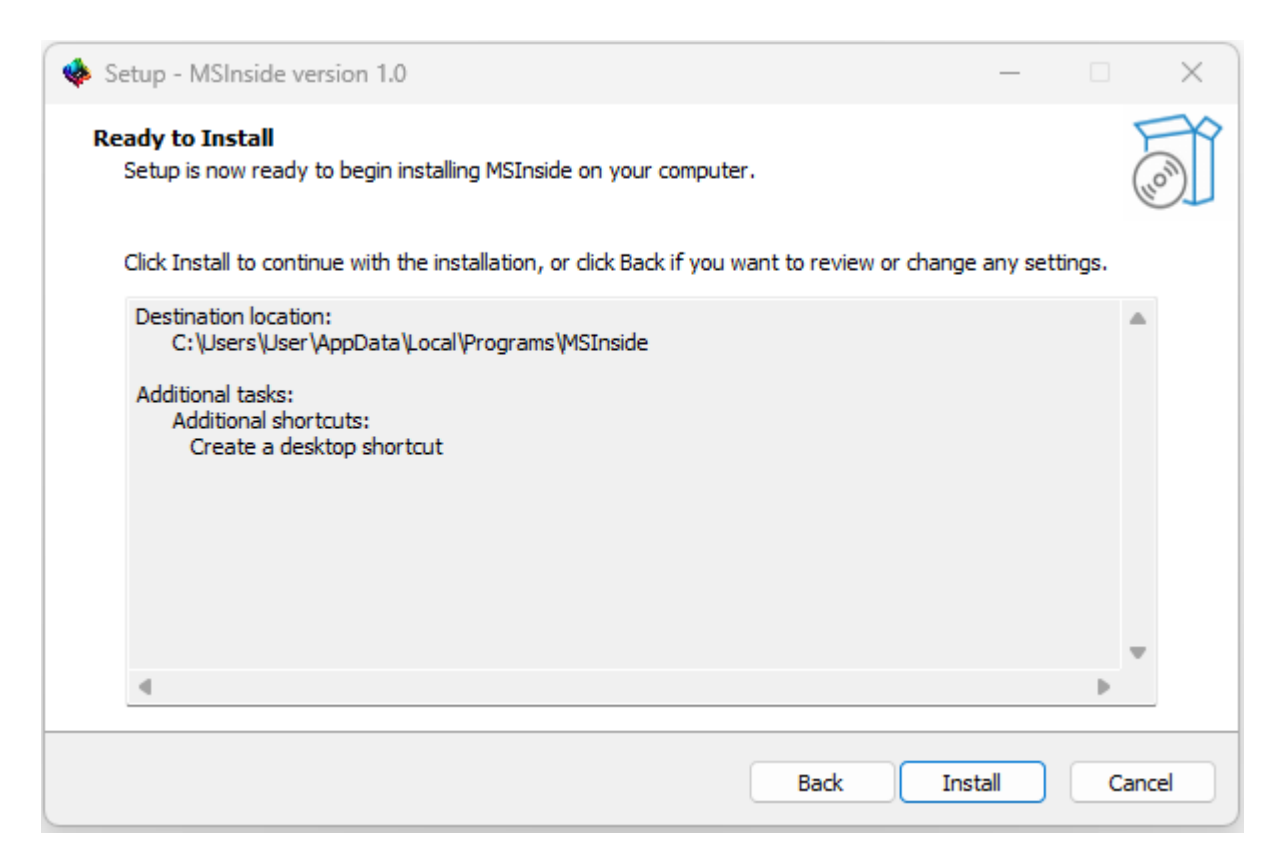

Here you can click "Install" to complete the installation.

## **MSInside** activation

### After starting MSInside, the following screen will appear:

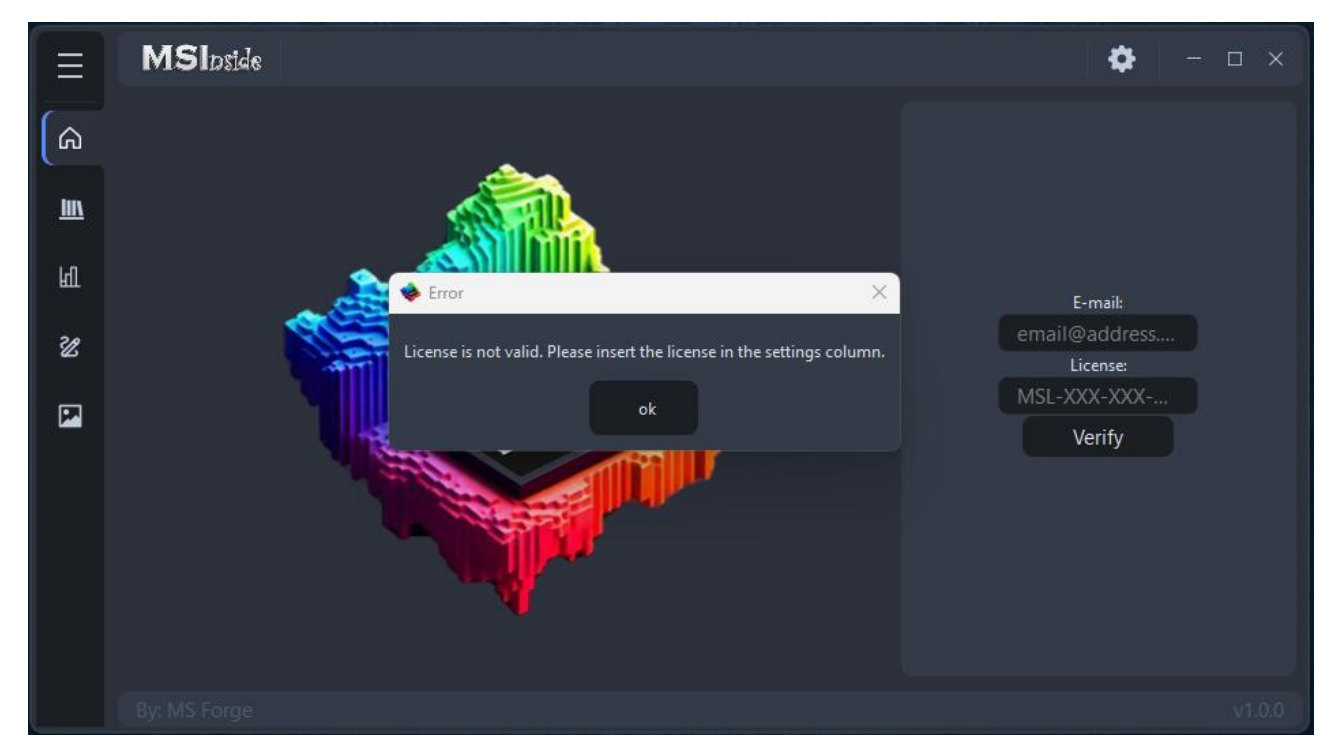

Click «Ok».

Enter a valid email and a valid Licence Key.

Press «Verify»

A new popup will appear confirming successful registration.

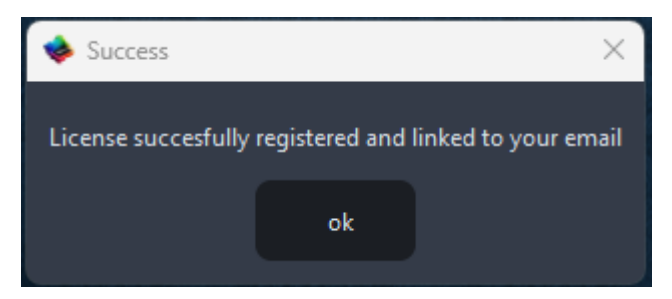

I you don't own a valid licence, you can send us a licence request on <a href="https://www.msforge.it/quote\_msinside/">https://www.msforge.it/quote\_msinside/</a> asking for private, public or demo license.

## MSInside top bar

Four buttons are present on the top-right of the app

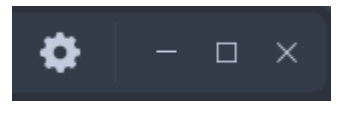

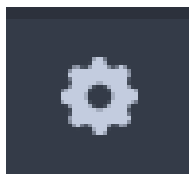

Setting icon display the registration space if the software is not registered yet, otherwise by clicking on setting it will appear a page with the

button «User manual». By clicking on the button, this manual will open automatically.

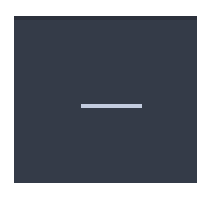

By clicking this button, MSInside will minimize.

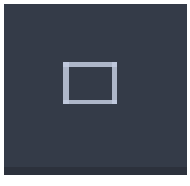

By clicking this button, MSInside will maximize in the screen.

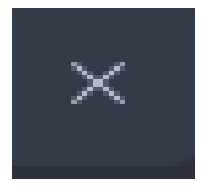

By clicking this button, a pop-up will open. By clicking «Yes» the app will close.

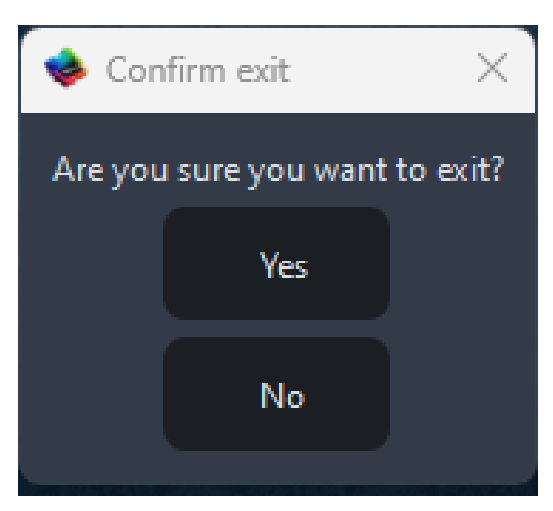

### MSInside left bar

MSInside is divided in 5 main pages linked to the relative icon. Moving the mouse of each of the icon will reveal the icon name.

Full icon name can be displayed by clicking on

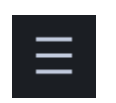

After clicking the space next to the icons will expand showing the name of each icon.

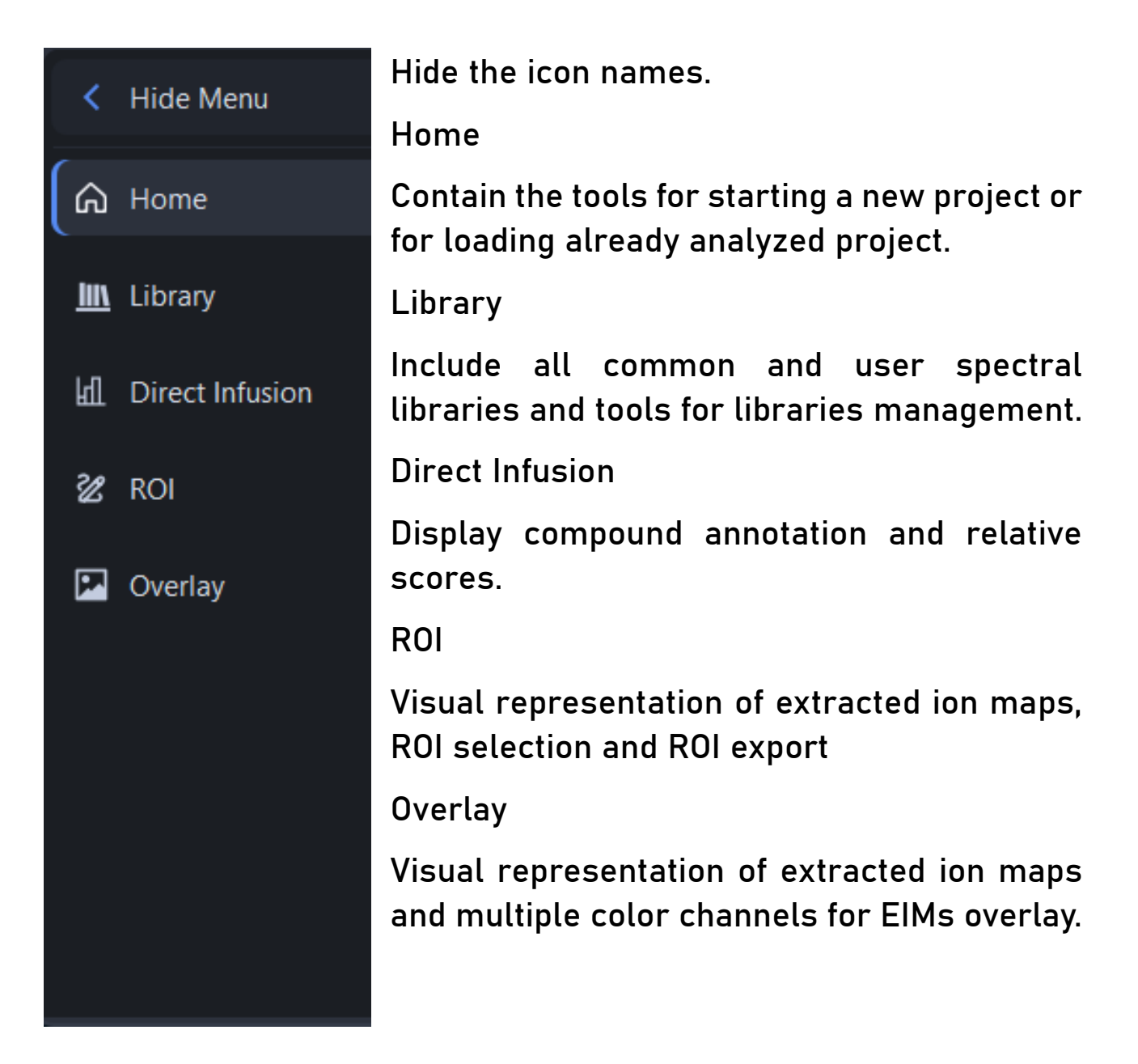

## Home

Clicking on Home button will open a new window on the left side.

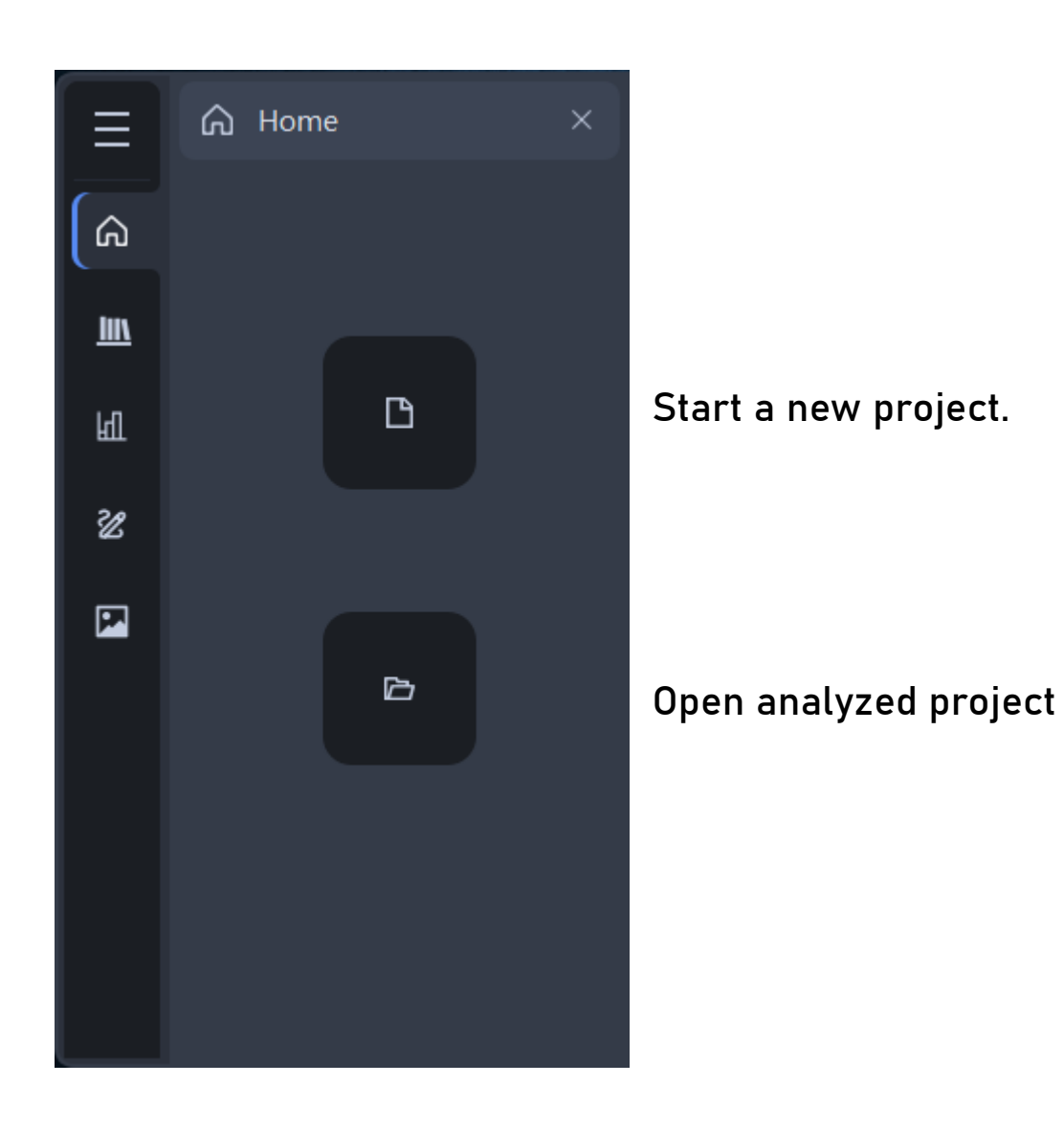

### Start new project

After clicking «New Project» the central screen will change by visualizing the Workflow manager.

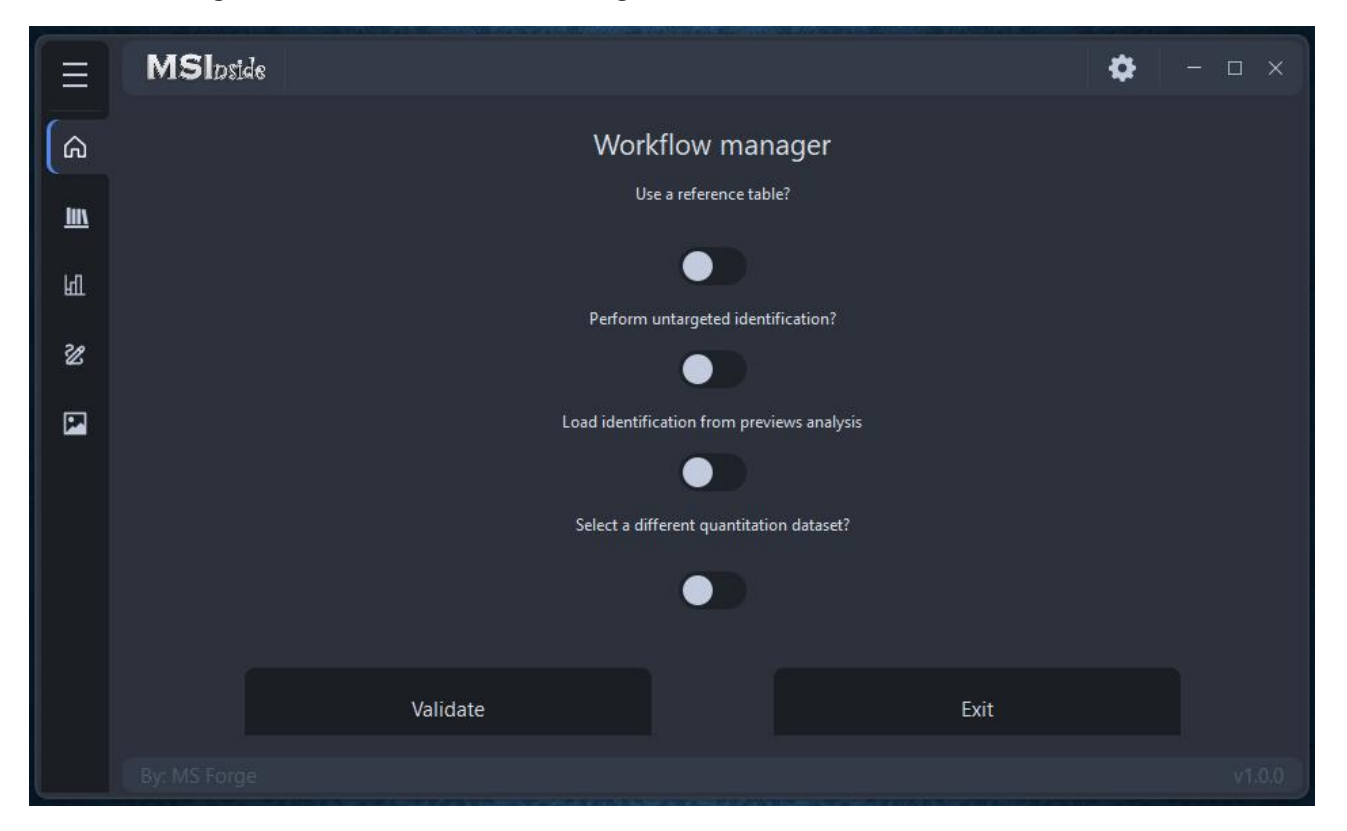

Different option can be activated depending on the type of analysis.

#### Use a reference table

|          |            |      |                   | Use a reference tab | lle? |          |        |
|----------|------------|------|-------------------|---------------------|------|----------|--------|
|          |            |      |                   |                     |      |          |        |
|          | Compound r | name | Molecular Formula | Adduct              | HMDB | InChlKey | m/z    |
|          |            |      |                   |                     |      |          |        |
|          |            |      |                   |                     |      |          |        |
|          |            |      |                   |                     |      |          |        |
|          |            |      |                   |                     |      |          |        |
|          |            |      |                   |                     |      |          |        |
| Compound | Chemical F | +H • | HMDB              | InchlKey            | Add  | Import   | Export |

If selected, this session will expand giving the possibility to include compounds as conventionally done in targeted analysis.

Compound name and Chemical formula are mandatory fields.

Type of adduct can be selected (default is +H). HMDB ID and InChlKey are not mandatory fields.

m/z value will be calculated automatically based on the provided chemical formula and adduct.

|     |          | Compound na   | ame | Molecular Formula | Adduct   | HMDB        | InChlKey       | m/z       |  |
|-----|----------|---------------|-----|-------------------|----------|-------------|----------------|-----------|--|
|     | Х        | 2(13) glucose |     | 13C2 C4 H12 O6    | +H       |             |                | 183.07737 |  |
|     | Х        | glucose       |     | C6 H12 O6         | +H       | HMDB0000122 | WQZGKKKJIJFFOK | 181.07066 |  |
|     | Х        | glucose-d12   |     | C6 D12 O6         | +H       |             |                | 193.14599 |  |
|     |          |               |     |                   |          |             |                |           |  |
|     |          |               |     |                   |          |             |                |           |  |
| glu | cose-d12 | C6 D12 O6     | +H  | ✓ HMDB            | InchlKey | Add         | Import         | Export    |  |

Generated target list can be exported/imported as .xlsx.

#### Perform untargeted identification

| Perform untargeted identification? |           |
|------------------------------------|-----------|
|                                    |           |
|                                    | File Name |
|                                    |           |
|                                    |           |
|                                    |           |
|                                    |           |
|                                    |           |
| Select Raw Files                   |           |
|                                    |           |

Selection this option will expand a new table. By clicking «Select Raw Files» you can browse for raw files for identification.

MSInside accept raw files as raw (Thermofisher Scientific) or mzML format.

For this step, raw files should be acquired in data-dependent mode. You can upload any kind of DDA file from MALDI-MS experiment, as well as from LC-MS, FIA-MS or DI-MS.

Raw files can be located in different folders. Each time that a list of files is selected by "Select Raw Files", it will be added to the

identification list. In order to remove files from the list, an X button will appear near each uploaded file.

*Note: MSInside is design to maximize the coverage and the confidence of annotation for Mass Spectrometry Imaging and therefore the annotation is adapted to this purpose and not suitable for annotation in other approach such as metabolomics experiments with LC-MS.* 

Note: We recommend using DDA acquired or transformed in profile mode for full scan MS and in profile mode for MS/MS spectra as it maximized the quality of annotation. However, we recommend testing empirically the annotation quality by testing different acquisition condition as the used instruments may differ from what already tested by us.

#### Load identification from previous analysis

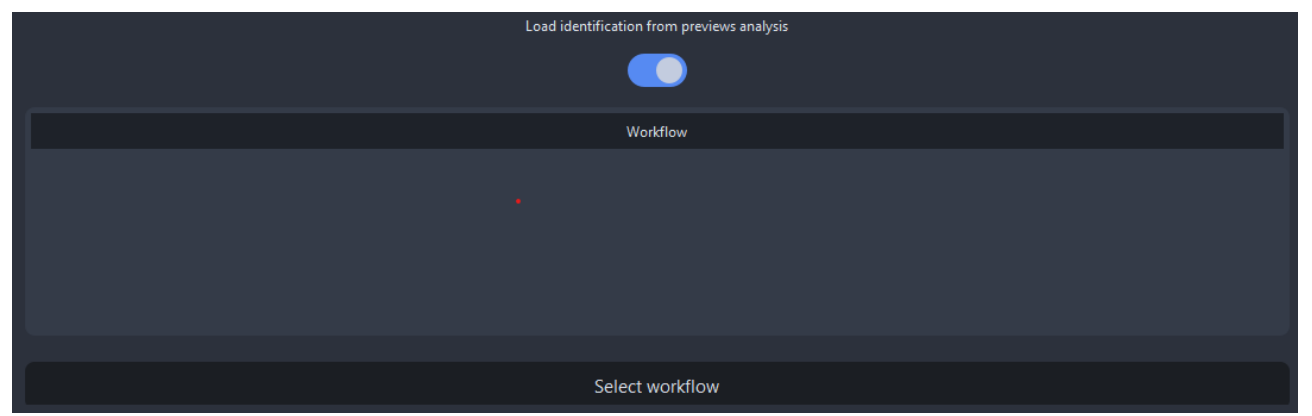

When this option is selected, a workflow file from a previous analysis can be selected by clicking on "Select Workflow". MSInside will retrace all the annotation acquired in the previous dataset and use for analysis in the working dataset.

#### Select dataset for quantification

| Select a different quantitation dataset? |
|------------------------------------------|
|                                          |
| File Name                                |
|                                          |
|                                          |
|                                          |
|                                          |
|                                          |
|                                          |
| Select Raw Files                         |

When this option is activated, a list of raw files can be selected from MALDI-MS experiments. By clicking «Select Raw Files» you can browse for raw files for quantitation. MSInside accept raw files in raw or mzML format (not imzML).

If this option is not selected, MSInside will use the list of raw files selected for identification. This option is valid only if identification raw files derived from MALDI-MS experiment with DDA.

*Warning:* MALDI-MS experiment required also XML files. Raw or mzML and XML mast have the same name and be located within the same folder.

#### Workflow modularity

The workflow manager will accept the selection of multiple option for the analysis. In the most complete scenario with all option selected, MSInside will evaluate all possible annotation from targeted list, previous acquisition and discovered annotation in untargeted analysis.

Following, the extracted ion maps from the generate cumulative annotation list will be created for each file selected for quantitation.

Targeted compounds have higher priority over annotation from untargeted compounds, therefore if the same feature is found both with targeted and untargeted, only the targeted will be returned at the end of the analysis.

After completing the workflow, we can now click on "Validate" button.

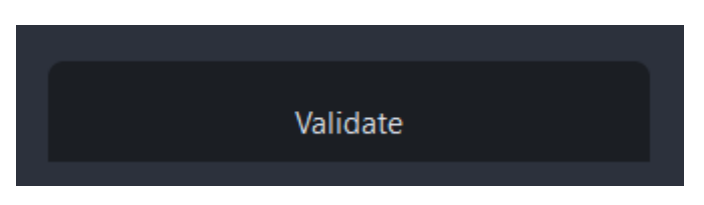

If minimum requirements for an analysis are met (e.g. at least the presence of one identification method, and at least one valid file for quantitation), the final workflow panel will appear.

#### Analysis parameter

| Set analysis parameters |                                  |     |      |        |                      |      |            |          |
|-------------------------|----------------------------------|-----|------|--------|----------------------|------|------------|----------|
|                         | ppm value                        | 5   |      | ▲<br>▼ | Normalize the datase | t by | тіс        | <b>-</b> |
|                         |                                  |     |      |        |                      | Li   | brary Name |          |
|                         |                                  | Х   |      |        | iroa                 |      |            |          |
|                         |                                  |     |      |        |                      |      |            |          |
|                         |                                  |     |      |        |                      |      |            |          |
|                         |                                  |     |      |        |                      |      |            |          |
|                         |                                  |     |      |        |                      |      |            |          |
|                         | Select MS/MS libraries for analy | sis | iroa |        |                      | •    | Add Libi   | rary     |

We can now set the analysis parameters.

Part per million value (ppm): this parameter influence the entire analysis. We recommend to select a range in line with the performance of the instrument used for the analysis considering both files for annotation and quantitation.

Normalization can be performed by Total Ion Current (TIC) or not performed by selectin "None".

On the last table, a list of libraries is available for the analysis and can be added by clicking on Add Library. Those libraries represent

available MS/MS library spectra for the analysis (See Library chapter). Multiple libraries can be selected for the analysis. Selection of at least on library is mandatory when untargeted analysis is included in the workflow as MSInside.

After completing the selection of the parameter, we can now click on Save and Run button.

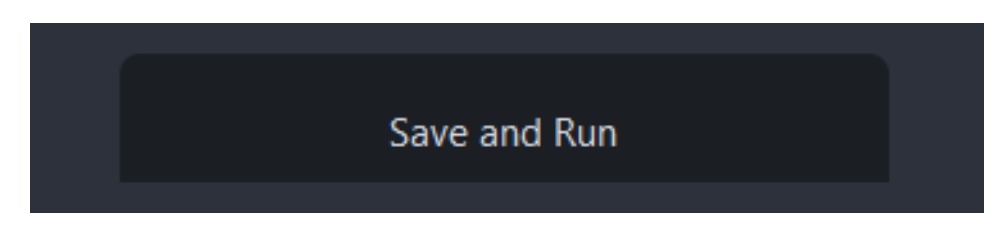

A new window will open, asking for save a workflow file.

The workflow file can be saved anywhere, and don't need to be in the same folder with the raw files.

*Warning:* matafiles are generated inside a folder containing a workflow file. Do not move the workflow file or any of the generated metafiles and folders after analysis.

*Warning:* do not save the workflow file into a folder containing previous analysis as it may override metafiles from previous analysis.

### Open analyzed data

By clicking on the Open button in Home, you can select a workflow file from a previous analysis. The workflow summary will appear.

| Ξ          | MSIDside                                        |                                            | 🏟 – 🗆 ×      |  |  |  |  |  |  |  |  |
|------------|-------------------------------------------------|--------------------------------------------|--------------|--|--|--|--|--|--|--|--|
| ۵          |                                                 | Workflow manager                           |              |  |  |  |  |  |  |  |  |
| <u>lin</u> | Use a reference table?                          |                                            |              |  |  |  |  |  |  |  |  |
| เส         | Perform untargeted identification?<br>File Name |                                            |              |  |  |  |  |  |  |  |  |
| ш          |                                                 |                                            |              |  |  |  |  |  |  |  |  |
| Ľ          | 1 C:\Users\User\Desktop\project\file_1.mzML     |                                            |              |  |  |  |  |  |  |  |  |
|            |                                                 |                                            |              |  |  |  |  |  |  |  |  |
|            |                                                 |                                            |              |  |  |  |  |  |  |  |  |
|            |                                                 |                                            |              |  |  |  |  |  |  |  |  |
|            |                                                 | Load identification from previews analysis |              |  |  |  |  |  |  |  |  |
|            |                                                 | Select a different quantitation dataset?   |              |  |  |  |  |  |  |  |  |
|            |                                                 | Set analysis parameters                    |              |  |  |  |  |  |  |  |  |
|            | ppm value 5                                     | Normalize the dataset by                   | None 🝷       |  |  |  |  |  |  |  |  |
|            |                                                 |                                            | Library Name |  |  |  |  |  |  |  |  |
|            |                                                 | Library_01                                 |              |  |  |  |  |  |  |  |  |
|            |                                                 |                                            |              |  |  |  |  |  |  |  |  |
|            |                                                 |                                            |              |  |  |  |  |  |  |  |  |
|            |                                                 |                                            |              |  |  |  |  |  |  |  |  |
|            |                                                 |                                            |              |  |  |  |  |  |  |  |  |
|            |                                                 | Exit                                       |              |  |  |  |  |  |  |  |  |
|            |                                                 |                                            |              |  |  |  |  |  |  |  |  |

Direct infusion, ROI, and Overlay are now linked to the project and can be used for exploring the results.

#### Library

By clicking on the Library Icon on the left menu bar, the library page will open.

Two types or libraries are available in this page. Common and user libraries.

Common libraries are shared between all users and cannot be edited or deleted.

User libraries, as the name suggest, are builded by each user and can be edited or deleted at any time.

| Ξ        | MSIpsid      | e |                                             |                    | 🏟 🛛 – 🗆 × |
|----------|--------------|---|---------------------------------------------|--------------------|-----------|
| ል        |              |   | 1 horas and                                 | # Constant         |           |
| <b>.</b> |              |   | Library name hmdb experimental msms spectra | # Spectra<br>64917 | Inspect   |
| [        |              |   | hmdb predicted msms spectra                 | 1792069            | Inspect   |
| षि       |              | х | iroa                                        | 236                | Edit      |
|          |              |   |                                             |                    |           |
| Ľ        |              |   |                                             |                    |           |
| <b>P</b> |              |   | Create li                                   | brary              |           |
|          |              |   |                                             |                    |           |
|          |              |   |                                             |                    |           |
|          |              |   |                                             |                    |           |
|          |              |   |                                             |                    |           |
|          |              |   |                                             |                    |           |
|          |              |   |                                             |                    |           |
|          |              |   |                                             |                    |           |
|          | By: MS Forge | e |                                             |                    | v1.0.0    |

#### Create a new library

New user library can be created at any time by clicking on «Create Library» button.

| New library | Create | Cancel |
|-------------|--------|--------|
|             |        |        |
|             |        |        |

You can now type the name of the new library and click Create.

After few seconds the new library will appear as user library with the spectral count equal to 0.

|   | Library name                   | # Spectra |         |  |  |  |  |  |
|---|--------------------------------|-----------|---------|--|--|--|--|--|
|   | hmdb experimental msms spectra | 64917     | Inspect |  |  |  |  |  |
|   | hmdb predicted msms spectra    | 1792069   | Inspect |  |  |  |  |  |
| X | iroa                           | 236       | Edit    |  |  |  |  |  |
| Х | new library                    |           | Edit    |  |  |  |  |  |
|   |                                |           |         |  |  |  |  |  |
|   |                                |           |         |  |  |  |  |  |
|   | Create li                      | brary     |         |  |  |  |  |  |
|   |                                |           |         |  |  |  |  |  |

We can now start to populate the new library by clicking the Edit button.

|             |                |         | new library      |          |                  |          |
|-------------|----------------|---------|------------------|----------|------------------|----------|
|             | Compound name  | HMDB ID | Chemical Formula | InChlKey | Collision energy | Polarity |
|             |                |         |                  |          |                  |          |
|             |                |         |                  |          |                  |          |
|             |                |         |                  |          |                  |          |
|             |                |         |                  |          |                  |          |
|             |                |         |                  |          |                  |          |
| Add spectra | from raw files |         | Save             |          | Exit             |          |

A new area will appear showing all the spectra available in the selected library. In this case none as it was just created.

#### Add spectra to library

By clicking «Add spectra from raw files», we can select a raw data in mzML format that contain the fragmentation spectra of our standards.

After loading the file, a new session will appear below.

|                  |              |         | new library      |          |                  |          |
|------------------|--------------|---------|------------------|----------|------------------|----------|
| Co               | ompound name | HMDB ID | Chemical Formula | InChlKey | Collision energy | Polarity |
|                  |              |         |                  |          |                  |          |
|                  |              |         |                  |          |                  |          |
|                  |              |         |                  |          |                  |          |
|                  |              |         |                  |          |                  |          |
|                  |              |         |                  |          |                  |          |
|                  |              |         | m/z              | Rt       |                  |          |
|                  |              |         |                  |          |                  |          |
|                  |              |         |                  |          |                  |          |
|                  |              |         |                  |          |                  |          |
|                  |              |         |                  |          |                  |          |
|                  |              |         |                  |          |                  |          |
|                  |              |         |                  |          |                  |          |
|                  |              |         |                  |          |                  |          |
| Chemical Formula | +H           |         | <del>•</del> 5   | <b></b>  |                  |          |
| Compound name    | HMDB         |         | InchlKey         |          | Add to library   | Exit     |
|                  |              |         |                  |          |                  |          |

You can now search for your standard by type the chemical formula, adduct, ppm range and name.

HMDB and InchlKey are optional parameters.

After filling up the required fields, the extracted ion chromatogram will appear on the left side.

In the central table, all MS/MS scan matching filter criteria will be displayed reporting the precursor found value and retetion time of the MS/MS event.

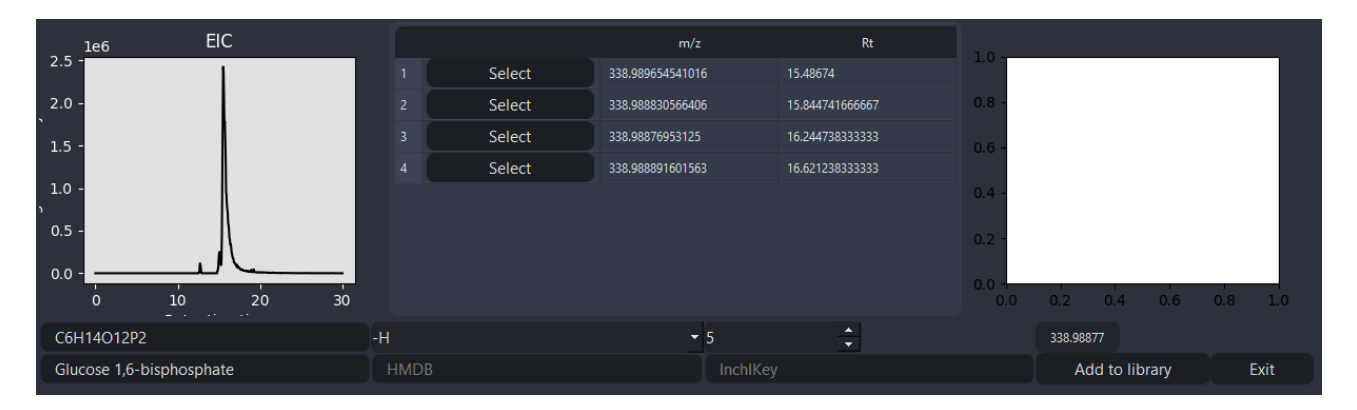

By clicking «Select» to one of the spotted MS/MS spectra, it will update both EIC and MS/MS windows. Showing as a red line the MS/MS event compared with the full-scan event (black line) in the EIC, and the MS/MS spectra with found collision energy on the right side of the screen. Both screen help in visualize the quality of the generate MS/MS scan prior selection.

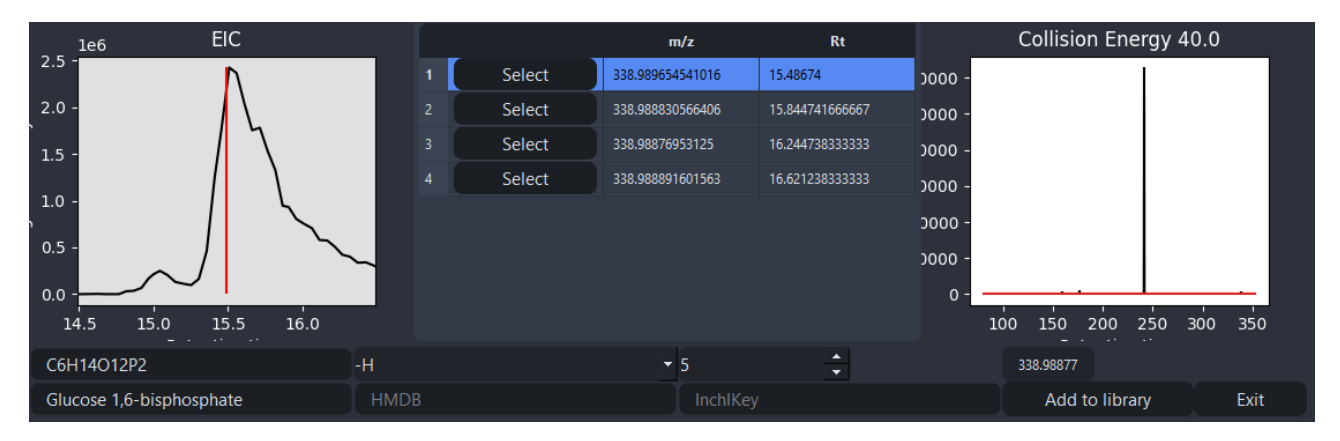

We can now click on «Add to library»,

The compound will now appear on the selected library.

|                          |                          |          | new library      |                 |                  |                 |
|--------------------------|--------------------------|----------|------------------|-----------------|------------------|-----------------|
|                          | Compound name            | HMDB ID  | Chemical Formula | InChlKey        | Collision energy | Polarity        |
| 1 X                      | glucose 1,6-bisphosphate |          | C6H14O12P2       |                 |                  |                 |
|                          |                          |          |                  |                 |                  |                 |
| le6 EIC                  | 2                        |          | m/z              | Rt              | Collision Er     | nergy 40.0      |
| 2.5 -                    | $\mathbf{v}$             | 1 Select | 338.989654541016 | 15.48674        | - 0000           |                 |
| 2.0 -                    | $\backslash$             | 2 Select | 338.988830566406 | 15.844741666667 | - 0000           |                 |
| 1.5 -                    | 7                        | 3 Select | 338.98876953125  | 16.244738333333 | - 0000           |                 |
|                          |                          | 4 Select | 338.988891601563 | 16.621238333333 | - 0000           |                 |
| 1.0 -                    |                          |          |                  |                 | - 0000           |                 |
| 0.5 -                    |                          |          |                  |                 | - 0000 -<br>0 0  |                 |
| 14.5 15.0 15.<br>- · ··  | 5 16.0                   |          |                  |                 | 100 150 200      | 250 300 350<br> |
| C6H14O12P2               | -Н                       |          | <del>~</del> 5   | *<br>*          | 338.98877        |                 |
| Glucose 1,6-bisphosphate | e HMDI                   |          | InchlKey         |                 | Add to lib       | rary Exit       |

We can continue to include other MS/MS spectra from the selected files or click «Exit» to go back to the library editing screen.

|   |            |                          |         | new library      |          |                  |          |
|---|------------|--------------------------|---------|------------------|----------|------------------|----------|
|   |            | Compound name            | HMDB ID | Chemical Formula | InChlKey | Collision energy | Polarity |
| 1 | x          | glucose 1,6-bisphosphate |         | C6H14O12P2       |          |                  |          |
|   |            |                          |         |                  |          |                  |          |
|   | Add spectr | a from raw files         |         | Save             |          | Exit             |          |

We can now give a final inspection on the selected library and than click on «Save» to save current changes.

After saving, the number of spectra on the user library will update.

|   | Library name                   | # Spectra |         |
|---|--------------------------------|-----------|---------|
|   | hmdb experimental msms spectra | 64917     | Inspect |
|   | hmdb predicted msms spectra    | 1792069   | Inspect |
| X | iroa                           | 236       | Edit    |
| х | new library                    |           | Edit    |
|   |                                |           |         |
|   |                                |           |         |
|   |                                |           |         |
|   |                                |           |         |
|   |                                |           |         |
|   |                                |           |         |
|   | Create li                      | brary     |         |
|   |                                |           |         |

Warning: Common libraries and User libraries are stored on an online server. Poor connection may cause delay in the update process. Connection error (e.g. turning off connection during the process) may cause loss of data. In this case the Library page will change and the logo below will appear indicating missing communication between the machine and the server.

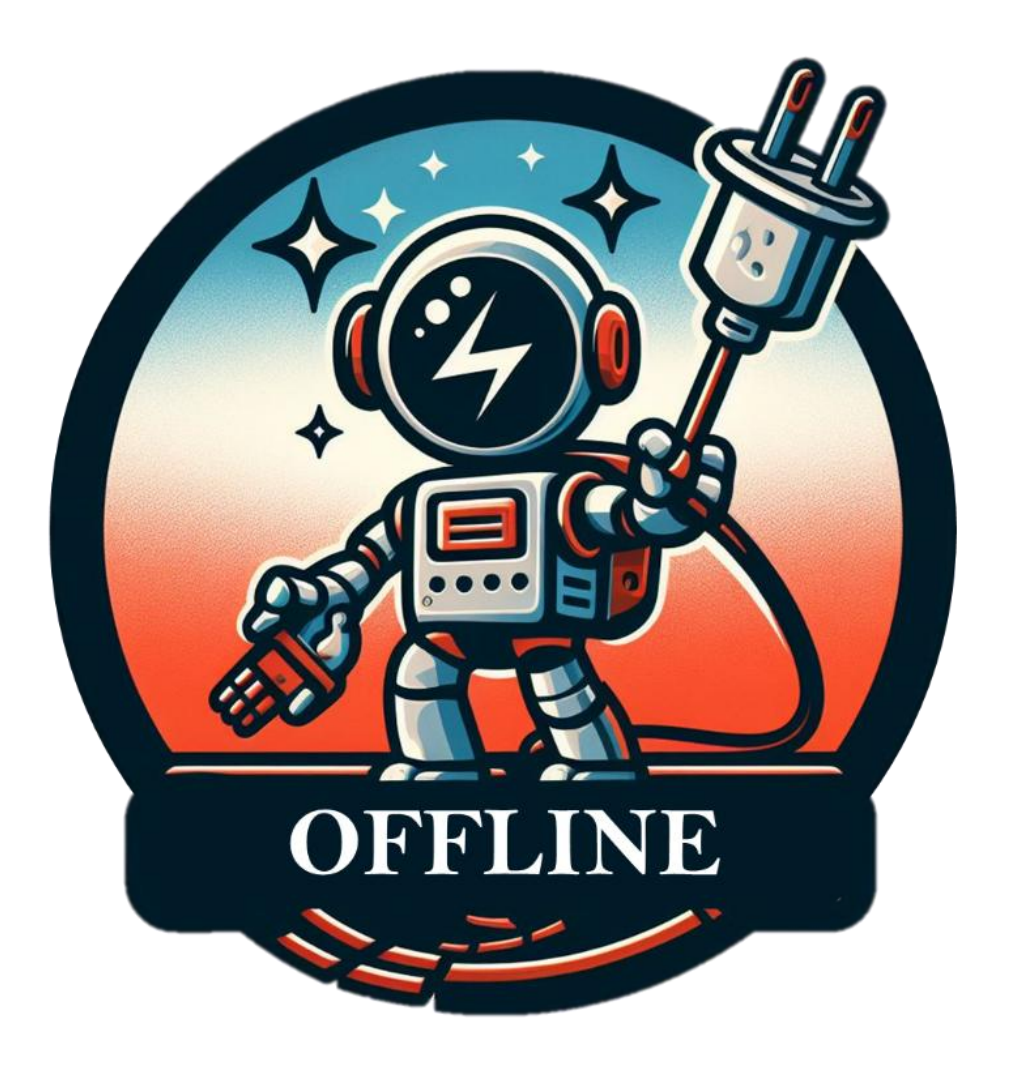

#### **Direct Infusion**

Direct infusion page allows to evaluate all the annotated compounds in the dataset. If no dataset is open (Home -> Open), or the analysis fail to found any compound this screen will appear.

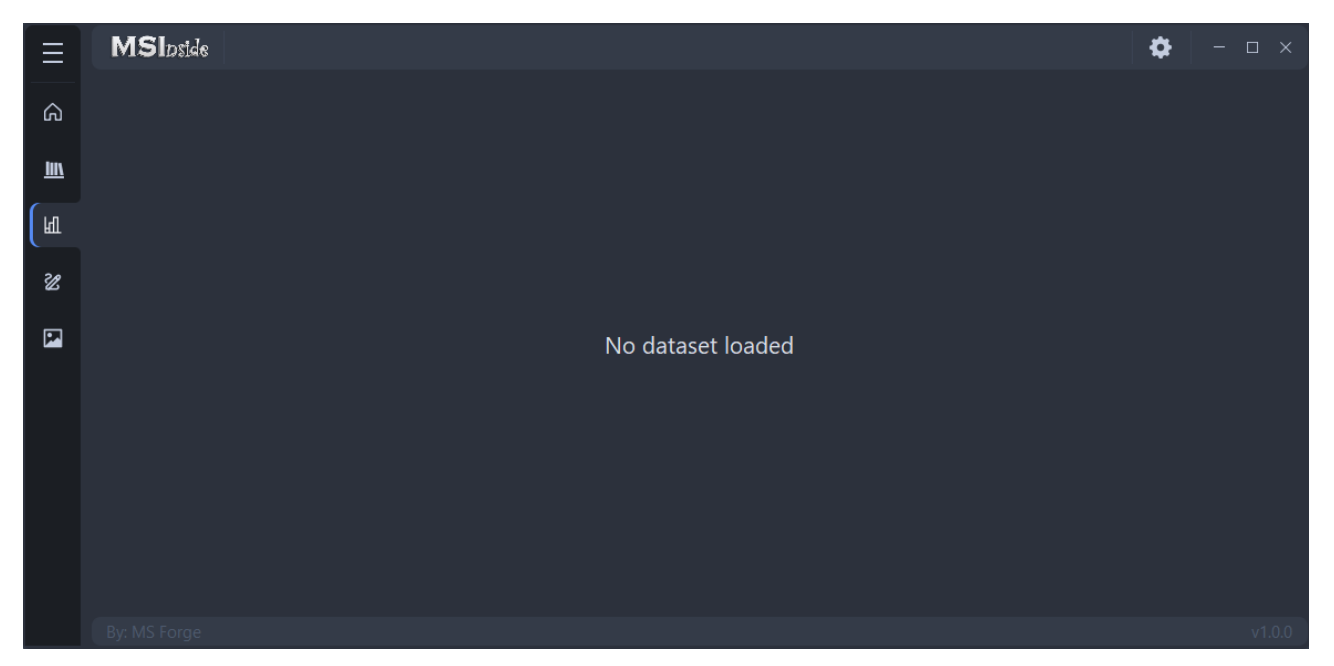

Otherwise you will se a list of identified compounds and their characteristics.

| ≣    | MSIDS       | de                                          |                              |                   |        |             |                | 🏟 – 🗆 ×   |
|------|-------------|---------------------------------------------|------------------------------|-------------------|--------|-------------|----------------|-----------|
|      |             |                                             |                              |                   |        |             |                |           |
| ഹ    |             |                                             | Compound name                | Molecular Formula | Adduct | HMDB        | InChlKey       | MS2 Score |
| liiv |             | Select                                      | Spermine                     | C10H26N4          |        | HMDB0001256 | PFNFFQXMRSDOHW | 1.0       |
|      |             | Select                                      | L-Histidine                  | C6H9N3O2          |        | HMDB0000177 | HNDVDQJCIGZPNO | 0.98      |
| ĿШ   |             | Select                                      | Ketamine                     | C13H16CINO        |        | HMDB0015352 | YQEZLKZALYSWHR | 0.98      |
|      | 4           | Select                                      | Carnosine                    | C9H14N4O3         | н      | HMDB0000033 | CQOVPNPJLQNMDC | 0.94      |
| Ľ    |             | Select                                      | Glycerophosphocholine        | C8H20NO6P         |        | HMDB0000086 | SUHOQUVVVLNYQR | 0.94      |
|      |             |                                             |                              |                   |        |             |                |           |
|      |             | 1.0 -<br>0.5 -<br>0.0 -<br>-0.5 -<br>-1.0 - | Empiric<br>Library<br>80 100 |                   |        | - 11 - 12   | 200 220        | -         |
|      | By: MS Forg | je                                          |                              |                   |        |             |                | v1.0.0    |

Name, chemical formula, adduct and available identifier from the library will appear for compound found in the annotation dataset. MS

Score represent the similarity between empiric MS/MS spectra and the best matching spectra from the library.

By clicking on the «Select» button next to each compound a plot of the spectra (Empiric and from library) will appear at the bottom of the screen.

For exporting the annotation result, you can Right Click anywhere on annotation table and select «Export Table»,

|   |        | Compound name         | Molecular Formula     | Adduct | HMDB        | InChIKey       | MS2 Score |
|---|--------|-----------------------|-----------------------|--------|-------------|----------------|-----------|
|   | Select | Spermine              | C10H26N4              |        | HMDB0001256 | PFNFFQXMRSDOHW | 1.0       |
|   | Select | Ketamine              | C13H16CINO            |        | HMDB0015352 | YQEZLKZALYSWHR | 0.98      |
| 3 | Select | L-Histidine           | C6H9N<br>Export table |        | HMDB0000177 | HNDVDQJCIGZPNO | 0.98      |
|   | Select | PE(16:0/18:1(9Z))     | C39H76NO8P            | н      | HMDB0008927 | FHQVHHIBKUMWTI | 0.94      |
|   | Select | Glycerophosphocholine | C8H20NO6P             |        | HMDB0000086 | SUHOQUVVVLNYQR | 0.94      |

Table can be sorted by clicking on the title of the column you want to sort by.

### ROI

After loading an acquired dataset (Home – Open), by clicking on ROI icon, the ROI page will appear.

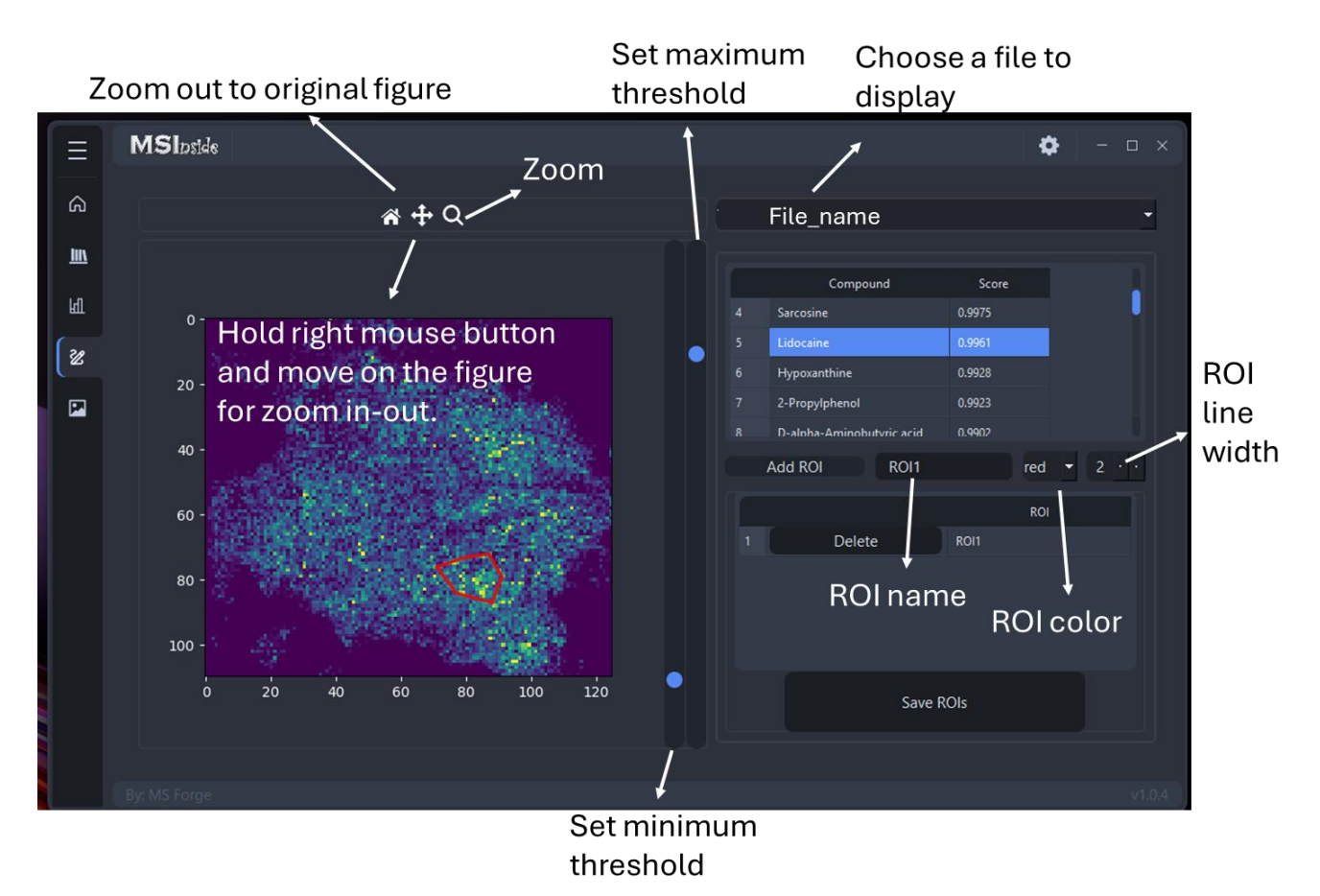

By clicking on the compound name of interest, the image of the reconstructed EIM will appear on the central screen.

### Draw ROIs

We can click on Add ROI and start drawing the region of interest by left-click on the figure.

When the ROI is closed (by clicking on the starting point) it will appear on the ROI table.

Multiple ROIs can be drawed.

After selection all the ROIs, we can now save the complete pixels content by clicking on «Save ROIs».

Right click on the figure to change the color map or for save the figure (including the ROIs).

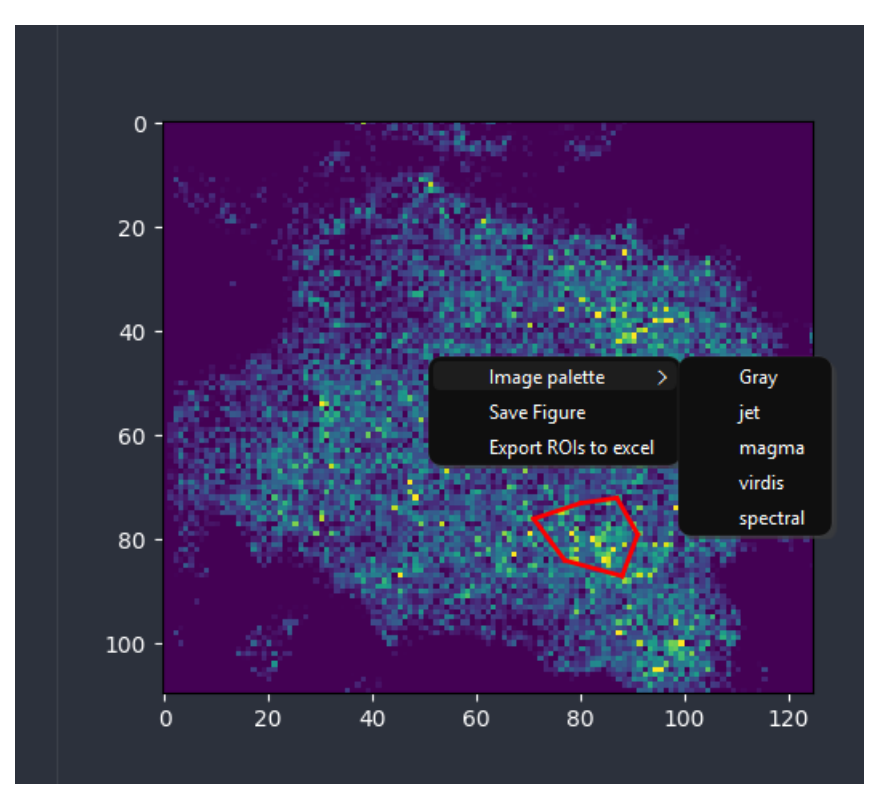

The selected ROIs can be exported as Excel file. Only saved ROIs are exported. A folder named «ROIs» will be created inside the folder containing the workflow file. Each drawed ROI is saved as a separated Excel. The name of the file is automatically composed by the file name plus the relative ROI name.

ROI

#### Example of extracted ROI

|   | Α            | В  | C        | D       | E       | F       | G       | н       | 1       | J       | K       | L      |     |
|---|--------------|----|----------|---------|---------|---------|---------|---------|---------|---------|---------|--------|-----|
| 1 | x            | у  | (-)-Arct | (-)-Wik | (2R,3S) | (R)-Her | (R)-Roe | 1,10-Ph | 1,3-Dih | 1-Hydro | 11,12-D | 11b-Hy | 2,3 |
| 2 | 12           | 62 | 0        | 0       | 4464.6  | 0       | 4727.5  | 0       | 0       | 0       | 0       | 0      |     |
| 3 | 13           | 62 | 5638.1   | 0       | 3788.9  | 4724.9  | 0       | 4971.9  | 0       | 0       | 0       | 5017.1 |     |
| 4 | 13           | 63 | 4763.4   | 3722.4  | 0       | 350.7   | 3988.7  | 6991.3  | 0       | 0       | 0       | 5341.5 |     |
| 5 | 14           | 62 | 0        | 0       | 3609.1  | 5629.9  | 0       | 0       | 0       | 0       | 0       | 0      |     |
| 6 | 14           | 63 | 4570.5   | 0       | 5507.8  | 0       | 10229   | 4477.3  | 0       | 0       | 0       | 8769.3 |     |
| 7 | 14           | 64 | 0        | 0       | 0       | 0       | 6128.8  | 6887.9  | 0       | 0       | 0       | 8256.6 |     |
| 8 | 15           | 61 | 0        | 0       | 0       | 0       | 4280.3  | 0       | 0       | 0       | 0       | 0      |     |
| ~ |              |    | 2000     | ~       |         | _       | ~       | _       | ~       | _       | ~       | ~      |     |
|   | < > Sheet1 + |    |          |         |         |         |         |         |         |         |         |        |     |

The Excel file will have the following structure.

The x and y column are respectively the coordinates of each pixel inside the ROI. Each compound is stored in a separated column reporting the found signal intensity for each pixel.

For advance users, data and ROIs can explored directly from the generated metafiles. In the eim folder, each sample is saved as .h5ad file which is an open format that can be open with R or Python and contains all the information regarding pixel composition, features, selected ROIs etc. For further information on the data structure contact support@msforge.it

### Overlay

Overlay page is design for generate graphical representation of multiple compounds within a single picture.

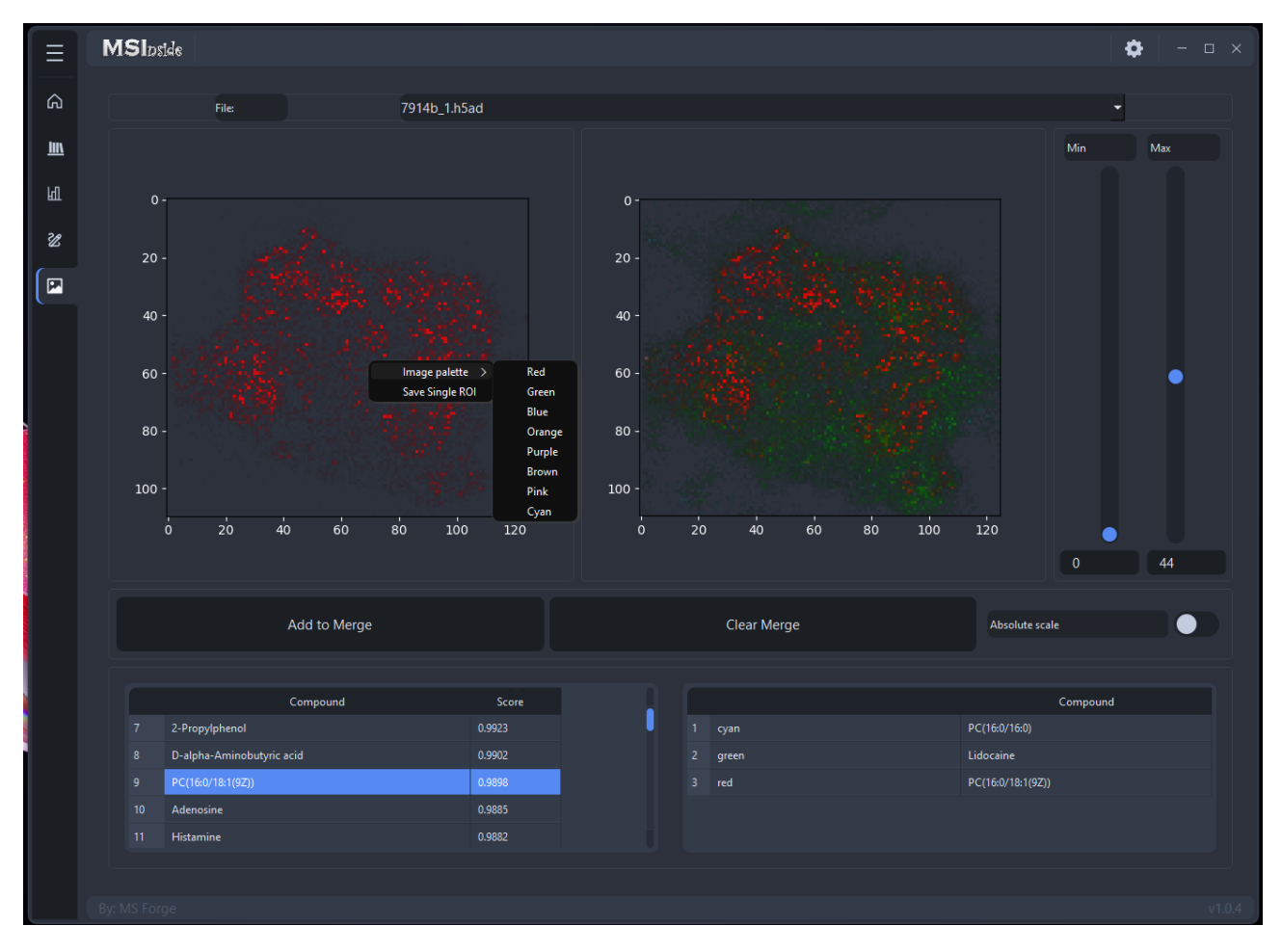

By clicking on the compounds on the lower left, we can choose the compound of interest. With a right click, we can select the color and adjust minimum and maximum values on the slide bars and finally clicking to «Add to Merge». The selected image will be added on the right screen.

Save the EIM with a single compound or with the merge figure can be done by right click on the picture of interest and click on the Save button of the right menu.

#### MSInside custom tools

The mission of MS Forge is to create software that lightens the workload and increases production in analytical chemistry labs. We are aware that each user may have different needs and requests for their analysis, but may not have the time, financial support, or expertise to develop what it lacks.

For this reason, you can request custom modifications of MSInside to better adapt to your personal needs. From having a different color palette for the GUI to adding a brand-new page with missing functionalities and AI integration, just ask us!

#### info@msforge.it

or https://www.msforge.it/quote\_msinside/

by selecting "Request custom content" on Reason field.

Our team will carefully evaluate your request in terms of feasibility, interest to the general audience, and compliance with general and internal rules.

If we consider the custom modification to be feasible and of general interest, WE WILL DEVELOP IT FOR FREE and include it in the release of the MSInside updates, unless the custom request is expressly requested to be kept private.

Otherwise, if it is doable but not suitable for an MSInside update, we will contact you with an offer regarding the custom request.

Note: Custom requests are accepted only from users owning a regular license (Demo not included).